## การตั้งค่าอีเมล์ Exchange

## เพื่อการใช้งานผ่าน Android

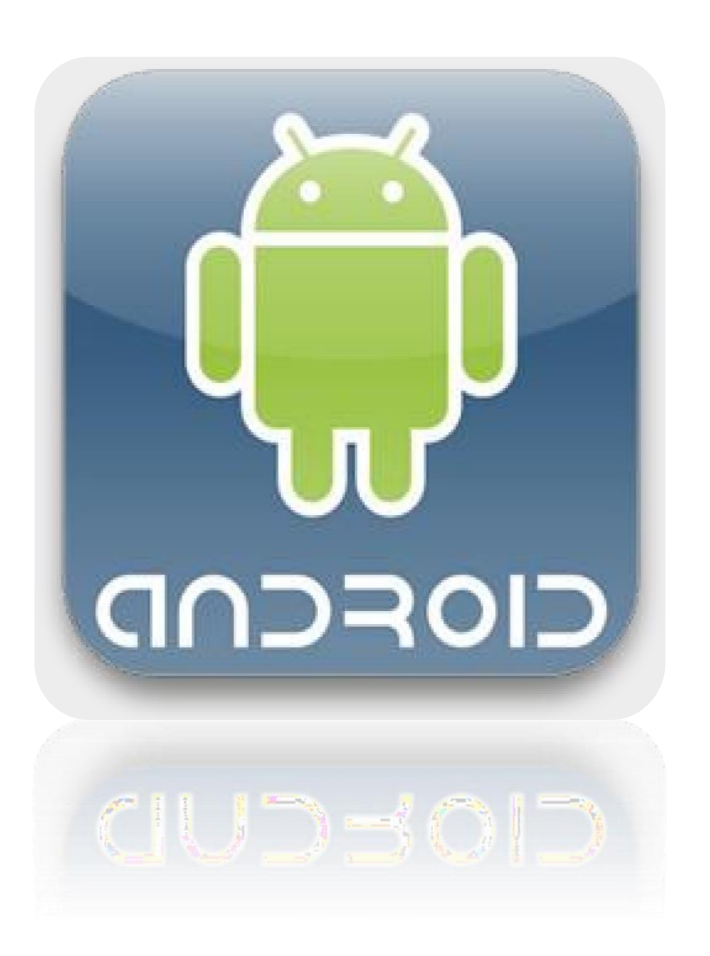

Powered By TPI Polene Co., Ltd.

## วิธีการตั้งค่าอีเมล์ Exchange เพื่อการใช้งานผ่าน Android

1. เลือก Icon: " แอพส์ " ดังรูปที่ 1

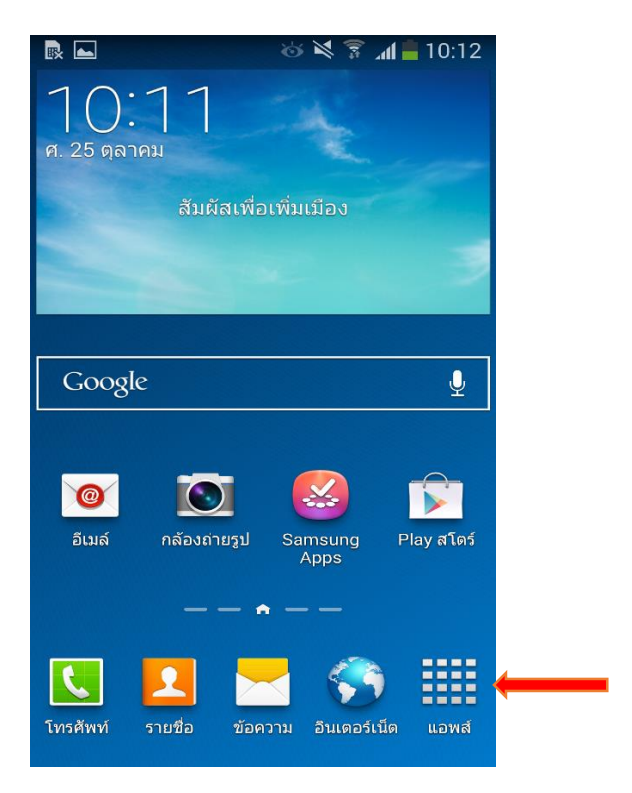

รูปที่ 1 แสดงการเลือก Icon แอพส์

2. เลือก Icon " อีเมล์ "

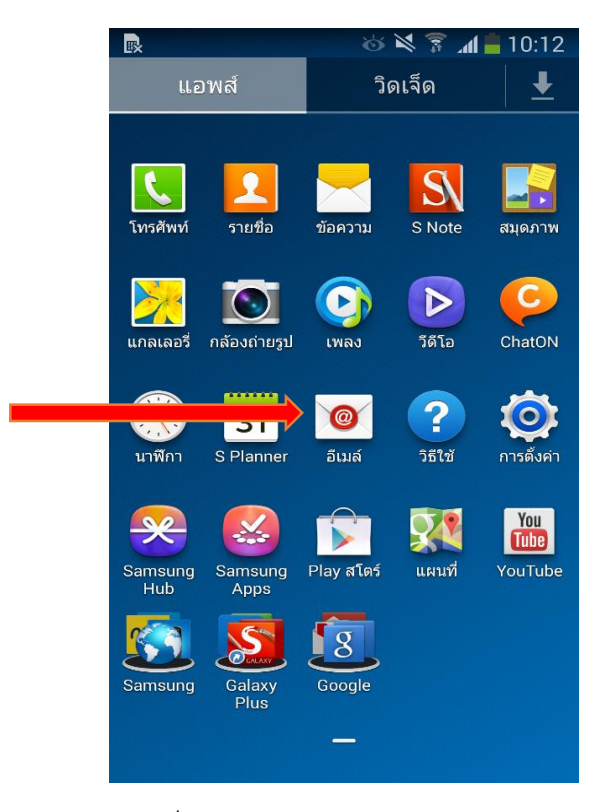

รูปที่ 2 แสดงการเลือก Icon อีเมล์

- 3. ทำการตั้งค่า New Account ดังนี้
  - E-mail Address : กรอกชื่ออีเมล์ในรูปแบบเต็ม
  - Password : กรอกรหัสผ่านที่ตั้งไว้
  - เสร็จแล้วคลิก " ถัดไป "

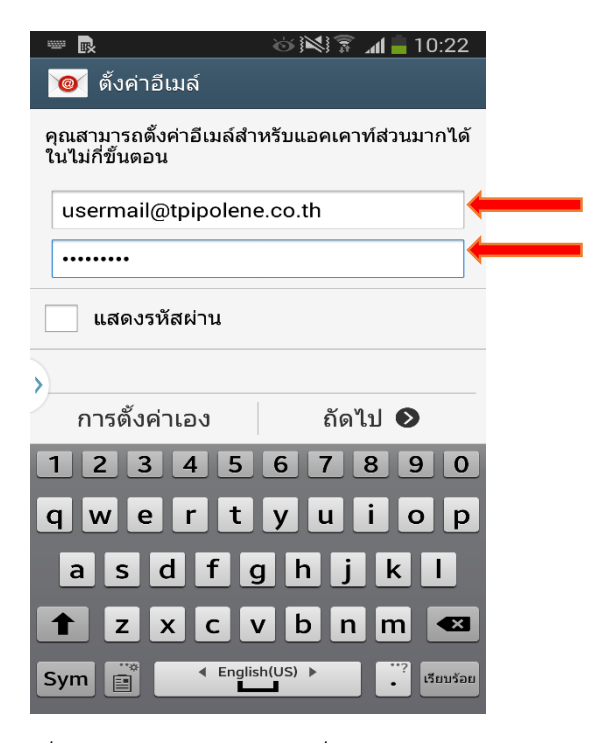

รูปที่ 3 แสดงตัวอย่างการเพิ่ม Mail Account

4. เลือก " IMAP แอคเคาท์ "

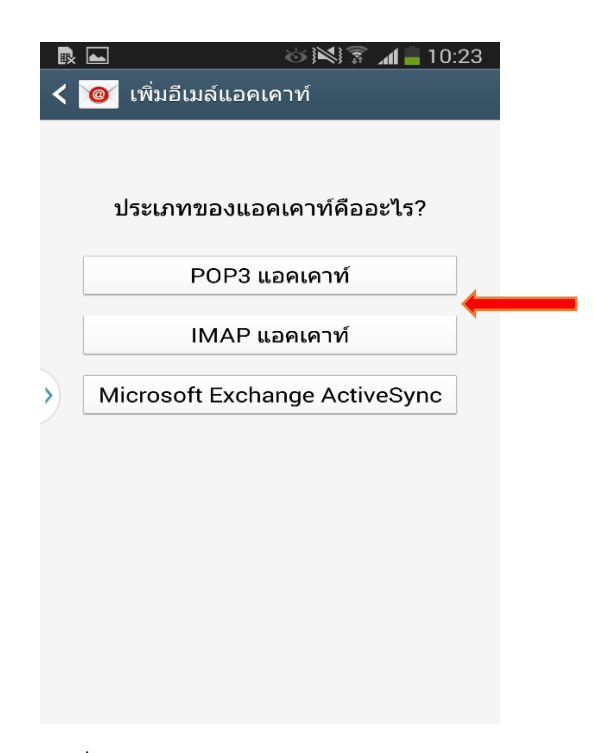

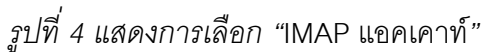

5. กรองข้อมูล อีเมล์แอดเดรส โดเมนเชื่อผู้ใช้ และ รหัสผ่าน ตามรูปที่ 5 จากนั้นทำการแก้ไข เซิร์ฟเวอร์ IMAP

เป็น "po.tpipolene.co.th" และคลิก "ถัดไป"

| usermail@tpipolene.co.th |  |
|--------------------------|--|
| รหัสผ่าน                 |  |
| •••••                    |  |
| เซิร์ฟเวอร์ IMAP         |  |
| po.tpipolene.co.th       |  |
| ชนิดระบบป้องกัน          |  |
| ไม่มี                    |  |
| พอร์ต                    |  |
| 143                      |  |
| อักขระหน้าพาธ IMAP       |  |
| เลือกได้                 |  |
| ถัดไป 🔊                  |  |

รูปที่ 5 แสดงการ ตั้งค่าอีเมล์

ตรวจสอบ เซิร์ฟเวอร์ IMAP เป็น "smtp.tpipolene.co.th" และแก้ไข "พอร์ตเป็น 25" และคลิกเครื่องหมายถูกออก
"ช่องต้องการลงชื่อ" แล้วคลิก "ถัดไป"

| <b>⊾</b> ⊖ ⊕              | 🔯 # 📶 🛑 11:59 | ⊾ 🏍 🐵 🛛 🛱 🗊 🖬 🛑 11:43           |
|---------------------------|---------------|---------------------------------|
| < 🔟 การตั้งค่าเซิร์ฟเวอร์ | การส่ง        | < 🞯 การตั้งค่าเซิร์ฟเวอร์การส่ง |
| SMTP เซิร์ฟเวอร์          |               | SMTP เซิร์ฟเวอร์                |
| smtp.tpipolene.co.th      |               | smtp.tpipolene.co.th            |
| ชนิดระบบป้องกัน           |               | ชนิดระบบป้องกัน                 |
| ไม่มี                     |               | ไม่มี                           |
| พอร์ต                     |               | พอร์ต                           |
| 587                       |               | 25                              |
| 💙 ต้องมีการลงชื่อ         |               | ต้องมีการลงชื่อ                 |
| ชื่อผู้ใช้                |               |                                 |
| usermail@tpipolene.co.t   | h             |                                 |
| รหัสผ่าน                  |               |                                 |
| ••••••                    |               |                                 |
| ถัดไป 🔊                   | 1             | ถัดไป 🛇                         |
|                           |               |                                 |

รูปที่ 6 แสดงการ ตั้งค่าอีเมล

7. ทำการเลือก ซิงค์ ข้อมูลการตั้งค่าเตือนต่าง ๆ ตามต้องการโดยทำเครื่องหมายถูกด้านหน้า

| และคลิก " ถัดไป " |                                                      |
|-------------------|------------------------------------------------------|
|                   | 🖬 O 🐵 🛱 🛱 🖬 🖥 11:59                                  |
|                   | < 🞯 ทางเลือกแอคเคาท์                                 |
|                   | ซึ่งค์กำหนดการ                                       |
|                   | <b>ทุก 15 นาที</b>                                   |
|                   | กำหนดการช่วงเร่งด่วน                                 |
|                   | ทุก 15 นาที                                          |
|                   | 🗹 ซิงค์อีเมล์                                        |
|                   | ส่งอีเมล์จากแอคเคาท์นี้<br>เป็นค่าพื้นฐาน            |
|                   | 🗹 แจ้งเตือนถ้ามีอีเมล์เข้า                           |
|                   | ดาวน์โหลดไฟล์แนบอัตโนมัติเมื่อเชื่อม<br>ต่อกับ Wi-Fi |
|                   |                                                      |
|                   |                                                      |
|                   | ถัดไป 🔊                                              |

รูปที่ 9 แสดงการเลือก ซิงค์ ข้อมูลการตั้งค่าเตือนต่าง ๆ ตามต้องการ

8. จากนั้นทำการกรอกรายละเอียดชื่ออีเมล์ตามต้องการ เสร็จแล้ว

คลิก "เรียบร้อย"

| 図 🖾 🖸 🦇 📟 🛛 🛱 🕌 12:04                              |  |  |  |
|----------------------------------------------------|--|--|--|
| 🮯 ตั้งค่าอีเมล์                                    |  |  |  |
| ติดตั้งแอคเคาท์ของคุณแล้ว และอีเมล์กำลังตาม<br>มา! |  |  |  |
| ตั้งชื่อแอคเคาท์นี้ (ทางเลือก)                     |  |  |  |
| Usermail@tpipolene.co.th                           |  |  |  |
| ชื่อของคุณ (จะแสดงในข้อความส่งออก)                 |  |  |  |
| Usermail@tpipolene.co.th                           |  |  |  |
|                                                    |  |  |  |
| เรียบร้อย                                          |  |  |  |
| 1 2 3 4 5 6 7 8 9 0                                |  |  |  |
| qwertyuiop                                         |  |  |  |
| asdfghjkl                                          |  |  |  |
| 🕇 z x c v b n m 🛥                                  |  |  |  |
| Sym 👔 🕻 English(US) 🕨                              |  |  |  |

รูปที่ 8 แสดงการเลือกตั้งชื่ออีเมล์

9. หลังจากการตั้งค่าอีเมล์ผ่าน Android เรียบร้อย user จะสามารถใช้งานอีเมล์ได้ที่ Icon: "Email" เป็นอันเสร็จเรียบร้อย

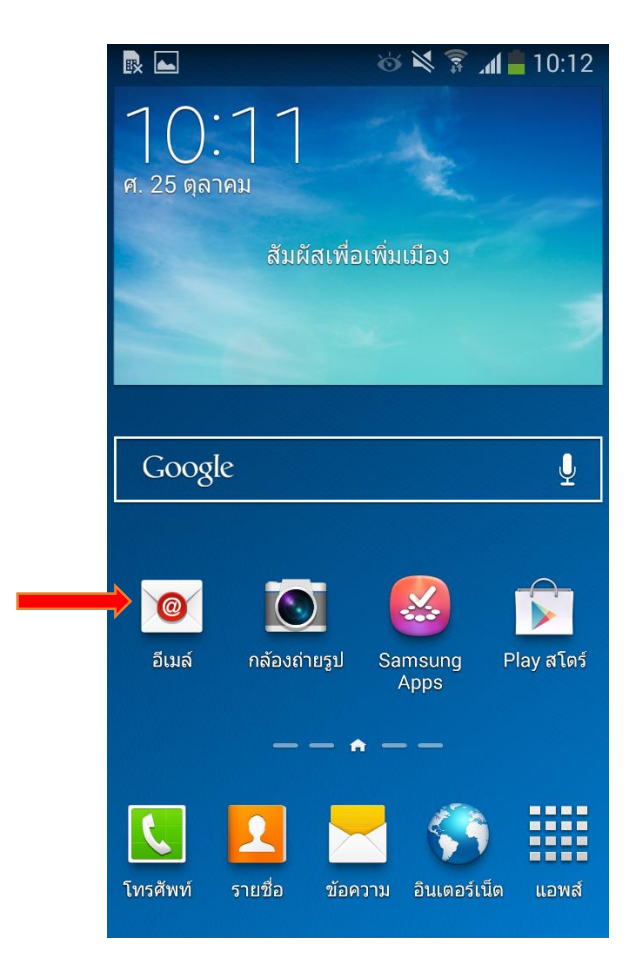

รูปที่ 9 แสดง Icon อีเมล็เพื่อใช้งาน